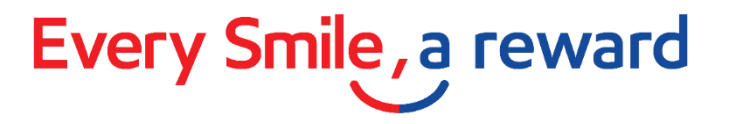

### Onboarding Guide for Esso tile on DBS PayLah!

- Page 1 Signing up as a **new** Smiles member
- Page 2 Existing Smiles members who have **registered** your card on Esso App/web portal
- Page 3 Existing Smiles members who have **not registered** your card on Esso App/web portal

Note: Registration currently not applicable for Smiles cards issued via Smiles Private Hire (PDVL), Bus, Taxi, Last Mile programme and/or Partner programmes.

# Every Smile, a reward

#### 1. Signing up as a **new** Smiles member and getting your Smiles digital card

| Welcome Esso                                                                                                    | Create Smiles account (\$550)                                                                                                    | < Create account                                                                                                    | Create account                                                                                                    | Hello                                      | Transaction history                                                                        |
|----------------------------------------------------------------------------------------------------|----------------------------------------------------------------------------------------------------|----------------------------------------------------------------------------------------------------|----------------------------------------------------------------------------------------------------|--------------------------------------------|--------------------------------------------------------------------------------------------|
| Do you currently have an Esso Smiles account?                                                                                                   | Do you currently have an Esso Smiles account?<br>Registration currently not applicable for Smiles ards issued via Smiles Private Hire (PDVL), trus, Taxi, Last Mile programme and/or Partner rogrammes. Refer to FAQs or learn more bout Esso Smiles. | Enter login details<br>Please enter an email address to be used as<br>your Smiles account login.<br>Preferred login email address<br>SUBMIT | Personal information                                                                                                 | Your Esso Smiles digital card:             | 1,320.0 POINTS         7           Point Adjustment<br>07/04/2022         -750.0<br>POINTS |
| cards issued via Smiles Private Hire (PDVL),<br>Bus, Taxi, Last Mile programme and/or Partner<br>programmes. Refer to <u>FAQs</u> or learn more |                                                                                                    |                                                                                                    | Given name                                                                                                    | Smiles<br>Smiles points balance            | Point Adjustment +50.0<br>07/04/2022 POINTS                                                |
| about <u>Esso Smiles.</u>                                                                                                    |                                                                                                    |                                                                                                    | April 2004 1,000.0 POINTS<br>Mobile number                                                                           | 1,000.0 POINTS<br>Mobile number: 1234 5678 | Point Adjustment +20.0<br>07/04/2022 POINTS                                                |
|                                                                                                    | YES                                                                                                    |                                                                                                    | Security<br>Email address                                                                                            |                                            | Point Adjustment +2,000.0<br>11/03/2022 POINTS                                             |
| YES NO                                                                                                    |                                                                                                    |                                                                                                    | Password                                                                                                    |                                            |                                                                                            |
|                                                                                                    |                                                                                                    |                                                                                                    | Your password must contain:<br>X At least 8 characters<br>X At least one number (0-9)<br>X At least one number (0-9) |                                            |                                                                                            |
|                                                                                                    |                                                                                                    |                                                                                                    | At least one special character (!,@,#,\$,etc.)                                                                       | Transactions My Smiles                     | Transactions My Smiles                                                                     |

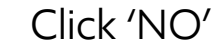

Enter your details to create a Smiles account

Earn Smiles points with your new digital card Track your Smiles points

# Every Smile, a reward

#### 2. Smiles members who have **registered** your card on Esso App/web portal

| Welcome Esso                                                                                                    | K Welcome                                                              | Confirm information                                                                                   | Hello                                               | Transaction history                                                                        |
|----------------------------------------------------------------------------------------------------|------------------------------------------------------------------------|----------------------------------------------------------------------------------------------------|-----------------------------------------------------|--------------------------------------------------------------------------------------------|
| Do you currently have an Esso Smiles account?                                                                                                    | Enter account details<br>Please enter your Esso Smiles account email   | Account information                                                                                   | Your Esso Smiles digital card:                      | 1,320.0 POINTS         7           Point Adjustment<br>07/04/2022         -750.0<br>POINTS |
| *Registration currently not applicable for Smiles<br>cards issued via Smiles Private Hire (PDVL),<br>Bus, Taxi, Last Mile programme and/or Partner<br>programmes. Refer to <u>FAQs</u> or learn more | address and password. Login email address                              | Given name                                                                                            | Smiles ()<br>Smiles points balance                  | Point Adjustment +50.0<br>07/04/2022 POINTS                                                |
| about <u>Esso Smiles.</u>                                                                                                    | Password 🖉                                                             | Birthday (Month/Year)<br>                                                                             | 1,000.0 роінтя<br>Mobile number: <u>1234</u> 5678   | Point Adjustment +20.0<br>07/04/2022 POINTS                                                |
| Smiles                                                                                                    | LOGIN<br>Forgot your password?                                         | Email address                                                                                         |                                                     | Point Adjustment +2,000.0<br>11/03/2022 POINTS                                             |
| VES NO                                                                                                    | Reset your password<br>No Smiles account?<br>Create new Smiles account | Terms and conditions I agree to the Esso Smiles terms & conditions and Esso Smiles privacy statement. |                                                     |                                                                                            |
|                                                                                                    |                                                                        | LINK SMILES ACCOUNT                                                                                   | Transactions My Smiles                              | Transactions                                                                               |
| Click 'YES'                                                                                                    | Enter your login<br>details                                            | Check account details                                                                                 | Earn Smiles points<br>with your new<br>digital card | Track your<br>Smiles points                                                                |

# Every Smile, a reward

#### 3. Existing Smiles members who have **not registered** your card on Esso App/web portal

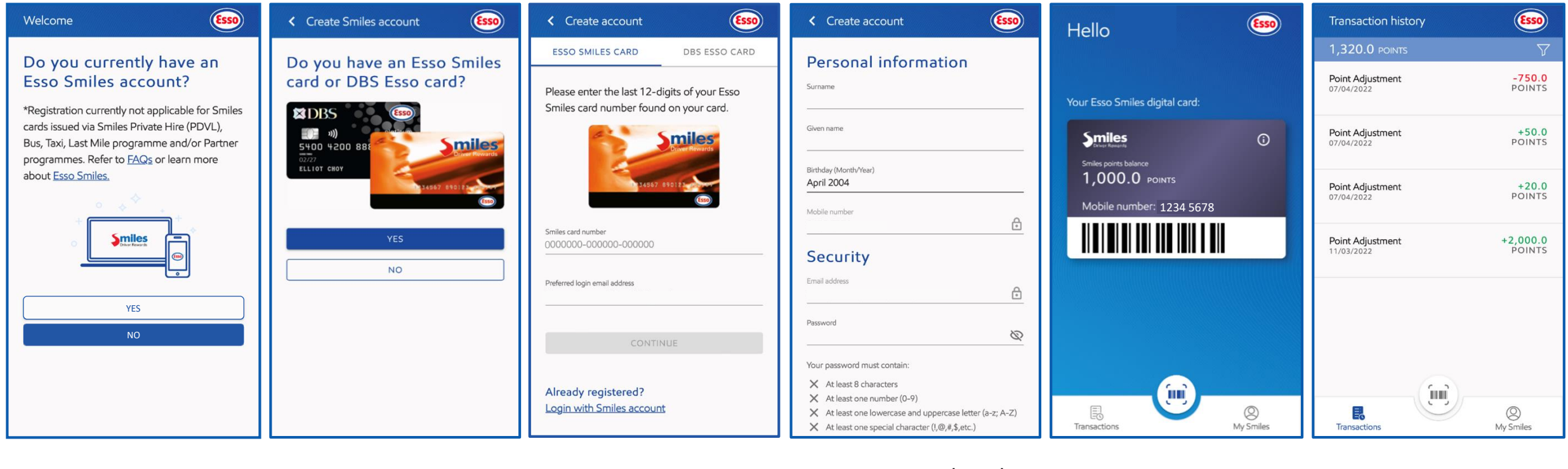

Click 'NO'

Click 'YES' Enter your DBS Enter your details Earn Smiles points Track your Esso card or Smiles to create a Smiles with your new Smiles points card details account digital card